## HƯỚNG DẪN CÁC BƯỚC TRA CỨU QUÁ TRÌNH THAM GIA BHXH

| Fra cứu quá t  | trình tham gia   | внхн     |      |             | Hướng dẫn tra cứu 🧧                                                                                  |                                |
|----------------|------------------|----------|------|-------------|----------------------------------------------------------------------------------------------------|--------------------------------|
| Tỉnh thành *   | TP Hà Nội        |          | ▼ Cơ | quan BHXH * | VP Bảo hiểm Xã hội TP Hà Nội 🛛 💌                                                                     |                                |
| Từ tháng       | Tháng 1 🔹        | Năm 2019 | •    | Đến tháng   | Bảo hiểm Xã hội huyện Sóc Sơn<br>Bảo hiểm Xã hội huyện Thạch Thất<br>Bảo hiểm Xã hội huyên Thanh Oai | Chọn chính xác tên và tỉnh thà |
| CMND *         | Chứng minh thư n | hân dân  |      | Họ tên *    | Bảo hiểm Xã hội huyện Thanh Trì<br>Bảo hiểm Xã hội huyện Thường Tín                                  | cơ quan bảo hiểm mà người c    |
| Mã số BHXH *   | Mã số BHXH       |          |      |             | Bào hiệm Xã hội huyện ứng Hòa<br>Bảo hiểm Xã hội quận Ba Đình<br>Bảo hiểm Xã hội quận Bắc Từ Liêm    | cứu tham gia trong các than    |
| SÐT nhận OTP * |                  |          |      |             | Bảo hiểm Xã hội quận Cầu Giấy<br>Bảo hiểm Xã hôi quân Đống Đa                                        | chọn. Nhập khoảng thời gian    |

Phần thông tin cá nhân, hãy điền đầy đủ Số CMND, họ tên của người cần tra cứu, tên viết có dấu hay không có dấu, hãy kích vào tùy chọn ngay bên dưới. Nhập chính xác Mã số BHXH trong ô tương ứng.

| Tu thang       | Thang I   Nam 2000                        | Den thang                 | Thang 3      | ▼ Nam 2019 ▼ |
|----------------|-------------------------------------------|---------------------------|--------------|--------------|
| CMND *         | 035623457878                              | Họ tên *                  | Nguyễn Văn A | A            |
| Mã số BHXH *   | 0234300025                                |                           | O Có dấu     | 🔘 Không dấu  |
| SÐT nhận OTP * | 0989589828                                |                           |              |              |
|                | Tôi không phải là người<br>máy<br>Bảo mới | CAPTCHA<br>t - Điều khoản |              |              |
|                |                                           |                           |              |              |

| Tra cứu quá t  | rình tham gia BHXH          | Hướng dẫn tra cứu 🛃               |                                 |        |  |
|----------------|-----------------------------|-----------------------------------|---------------------------------|--------|--|
| Tỉnh thành *   | TP Hà Nội                   | Cơ quan BHXH                      | H * Bảo hiểm Xã hội quận Nam Ti | ừ Liêm |  |
| Từ tháng       | Tháng 1 <b>V</b> ăm 2000    | Đến thá                           | ing Tháng 3 🔹 Năm 2019          | •      |  |
| CMND *         | 035623457878                | Họ têi                            | א Nguyễn Văn A                  |        |  |
| Mã số BHXH *   | 0234300025                  |                                   | 💿 Có dấu 🛛 🔘 Không              | ) dấu  |  |
| SÐT nhận OTP * | 0989589828                  |                                   |                                 |        |  |
|                | Tôi không phải là người máy | reCAPTCHA<br>Bảo mật - Điều khoản |                                 |        |  |

Nhập chính xác số điện thoại mà bạn có thể nhận tin nhắn để nhận mã số OTP của dịch vụ Chăm sóc khách hàng BHXH. Tích chọn ô "tôi không phải người máy" để xác minh thông tin, sau đó kích chuột vào ô "Lấy mã OTP". Mã xác thực sẽ được gửi đến số điện thoại bạn đăng ký.

03

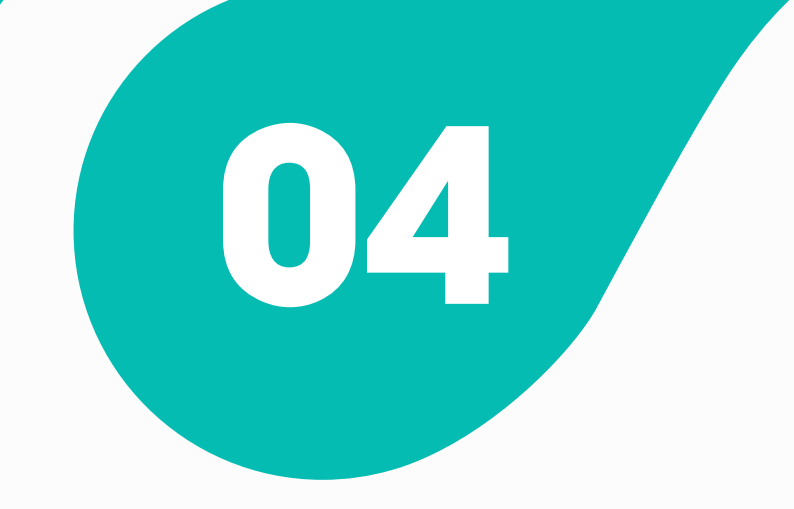

Khi thông tin được điền đầy đủ, hệ thống sẽ tự động xuất hiện thêm phần Nhập mã OTP.

| Tra cứu quá t  | trình tham gia BHXH            |                                 | Hướng dẫn tra cứu                | 3 |
|----------------|--------------------------------|---------------------------------|----------------------------------|---|
| Tỉnh thành *   | TP Hà Nội                      | Cơ quan BHXH *                  | Bảo hiểm Xã hội quận Nam Từ Liên |   |
| Từ tháng       | Tháng 1 🔹 Năm 2000             | <ul> <li>Đến tháng</li> </ul>   | Tháng 3 🔹 Năm 2019 💌             |   |
| CMND *         | 035623457878                   | Họ tên *                        | Nguyễn Văn A                     |   |
| Mã số BHXH *   | 0234300025                     |                                 | Có dấu Không dấu                 |   |
| SÐT nhận OTP * | 0989589828                     |                                 |                                  |   |
|                | Tôi không phải là người<br>máy | reCAPTCHA<br>o mát - Điều khoản | Lấy mã OTP                       |   |
| Nhập mã OTP *  |                                | <b>Q</b> Tra                    | cứu 🤣 Nhập lại                   |   |

| Nhập mã OTP * 6261 |              |           | ्रा                          | ra cứu 🗢 Nhập lại         |  |
|--------------------|--------------|-----------|------------------------------|---------------------------|--|
|                    |              |           | Họ tên                       | Ngày sinh                 |  |
| Ngu                | yễn Văn A    |           |                              | 17/12/1982                |  |
| Qu                 | á trình đóng | внхн      | Quá trình đóng BHTN Quá trìn | h đóng BHTNLĐ             |  |
| STT                | Từ tháng     | Đến tháng | Chức vụ                      | Đơn vị công tác           |  |
| 1                  | 07/2012      | 12/2013   | Trưởng phòng công nghệ nền   | Cty CP giải trí Minh Châu |  |
| 2                  | 01/2014      | 09/2015   | Trưởng phòng công nghệ nền   | Cty CP giải trí Minh Châu |  |
|                    | -            |           | 1                            |                           |  |

Điền mã số xác nhận OTP trong tin nhắn nhận được vào ô "Nhập mã OTP" (trong thời gian 240s từ khi nhận được tin nhắn), kích chọn nút "Tra cứu" để bắt đầu quá trình tra cứu.

05

Khi các thông tin được điền là hợp lệ, bạn sẽ nhận được bảng kết quả tra cứu

| 4 | 01/2016                                            | 12/2016 | Quản lý | Trường Đại học FPT |  |  |  |  |
|---|----------------------------------------------------|---------|---------|--------------------|--|--|--|--|
| T | Thời gian tham gia bảo hiểm xã hội: 4 năm 6 tháng. |         |         |                    |  |  |  |  |
| B | Bạn đã đóng đến tháng: 02/2019.                    |         |         |                    |  |  |  |  |

ngay phía dưới. Quá thời gian nhập mã, hệ thống sẽ yêu

cầu bạn lấy lại mã.

|                                                | Tra cứu quá t  | rình tham gia BHXH             |                                 | Hưới               | ng dẫn tra cứu 🗟 |
|------------------------------------------------|----------------|--------------------------------|---------------------------------|--------------------|------------------|
|                                                | Tỉnh thành *   | TP Hà Nội                      | Cơ quan BHXH *                  | Bảo hiểm Xã hội qu | uận Nam Từ Liêm  |
|                                                | Từ tháng       | Tháng 1 🔹 Năm 2000             | <ul> <li>Đến tháng</li> </ul>   | Tháng 3 🔹          | Năm 2019 🔻       |
|                                                | CMND *         | 035623457878                   | Họ tên *                        | Nguyễn Văn A       |                  |
| Khi muốn thực hiện lại quá trình tra           | Mã số BHXH *   | 0234300025                     |                                 | Có dấu             | 🔘 Không dấu      |
| cửu, bạn hây kích chuột vào nút<br>"Nhập lại". | SÐT nhận OTP * | 0989589828                     |                                 |                    |                  |
|                                                |                | Tôi không phải là người<br>máy | reCAPTCHA<br>o mật - Điều khoản | 💽 Lấy I            | nã OTP           |
|                                                | Nhập mã OTP *  | 6261                           | Q Tra                           | cứu                | 🗢 Nhập lại       |
|                                                |                |                                |                                 |                    |                  |

Các trường thông tin trong bảng có đánh \* là bắt buộc